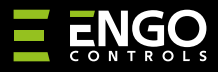

#### EIRTXWIFI | Wi-Fi IrDa Transmiter

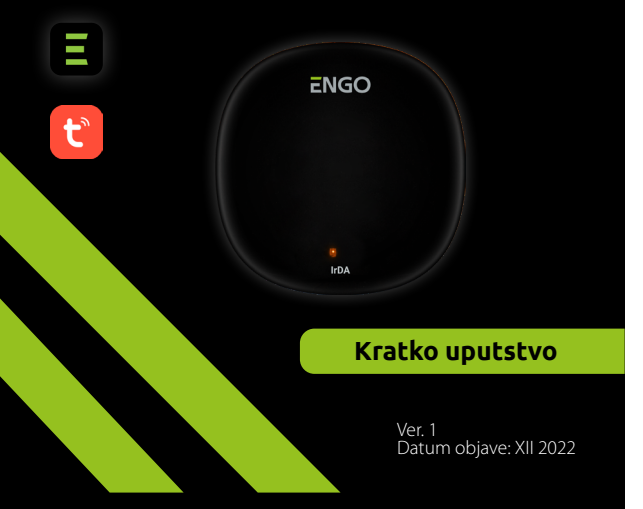

# **∃** <u>≈</u> [H[ < €

#### Proizvođač: Engo Controls S.C. 43-200 Pszczyna Górnośląska 3E Poljska

#### **Distributer:** QL CONTROLS Sp z o.o. Sp. k. 43-262 Kobielice 4 Rolna Poljska

# www.engocontrols.com

# UVOD

EIRDA

EIRTXWIFI predstavlja univerzalni proizvod koji može zameniti tradicionalni daljinski upravljač. Omogućava Vam da udobno kontrolišete različite infracrvene prijemne uređaje, kao npr. TV, dekoder, klima uređaj itd. Podržava lokalno i daljinsko upravljanje uređajima. Pored toga, koristeći mobilnu aplikaciju ENGO Smart, možete kreirati pravila, za na primer, automatsko uključivanje/isključivanje TV-a ili klima uređaja ( samo kada je Wi-Fi dostupan).

### Usaglašenost proizvoda

Proizvod je usklađen sa sledećim direktivama EU: 2014/53/EU, 2016/65/EU

## Tehničke karakteristike

| Napajanje    | 5V DC micro USB |
|--------------|-----------------|
| Komunikacija | WiFi 2,4 GHz    |
| Dimenzije    | 72 x 72 x 21 mm |

## Uređaj komunicija preko ENGO aplikacije sa drugim uređajima

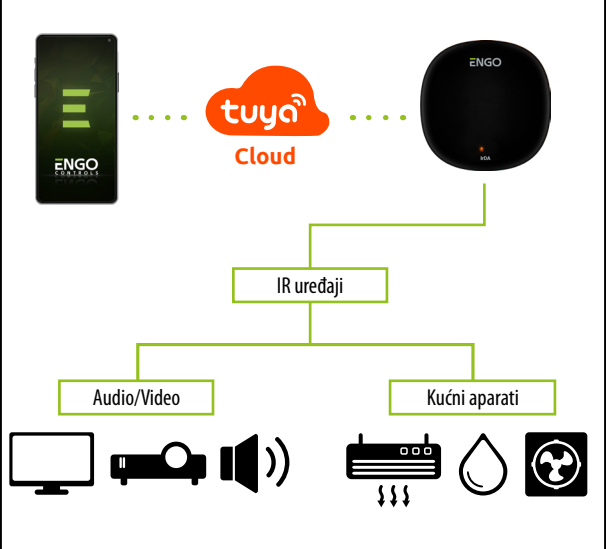

# EIRTXWIFI Instalacija

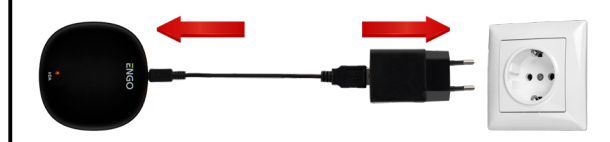

# 🕂 Upozorenje!

Povežite daljinski upravljač EIRTXWIFI na 230V AC napajanje, koristite samo isporučeni utikač i USB kabl.

Daljinski upravljač mora biti smešten u istoj prostoriji kao i upravljani uređaj. EIRTXWIFI šalje infrared signal - nedostatak arhitektonskih barijera je potreban za pravilan rad uređaja.

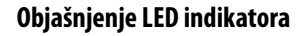

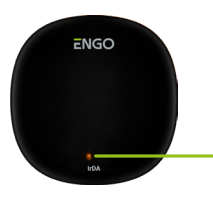

LED indikator pokazuje trenutni status uređaja

| LED status                   | Status uređaja                                                           | Objašnjenja                                                                                                    |
|------------------------------|--------------------------------------------------------------------------|----------------------------------------------------------------------------------------------------|
| LED lampica<br>treperi       | Status uređaja                                                           | Režim se aktivira držanjem tastera za<br>Reset (10 sekundi).                                                                                                    |
| LED lampica<br>je isključena | 1. Uređaj je povezan na<br>internet<br>2. Nema napajanja                 | 1. Normalni radni režim<br>2. Povežite uređaj na napajanje                                                                                                    |
| LED lampica<br>svetli        | 1. Uređaj nije povezan<br>na internet<br>2. Uređaj je u režimu<br>učenja | <ol> <li>Proverite kvalitet mreže ili<br/>proverite da li je ruter pravilno<br/>povezan.</li> <li>Kada je uređaj povezan na mrežu,<br/>ulazi u režim učenja. Kada je proces<br/>uspešan, žuta LED lampica će se<br/>ugasiti.</li> </ol> |

### Instalacija IR daljinskog upravljača u APLIKACIJI

Uverite se da je ruter u dometu vašeg pametnog telefona. Proverite da li je povezan na internet. Ovo će smanjiti vreme uparivanja uređaja.

#### KORAK 1 - PREUZMITE ENGO SMART APLIKACIJU

Preuzmite aplikaciju ENGO Smart sa Google Play ili Apple App prodavnice i instalirajte je na svoj pametan telefon.

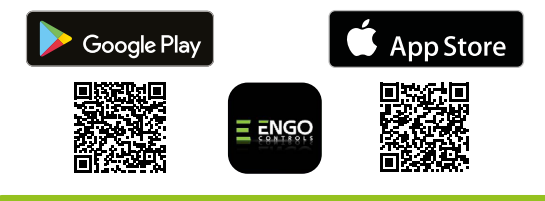

#### KORAK 2 - REGISTRACIJA NOVOG KORISNIKA

Za registraciju novog korisnika, molimo Vas pratite korake ispod:

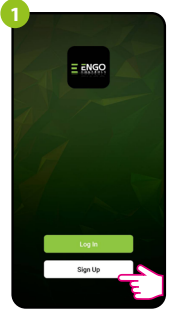

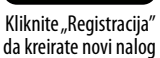

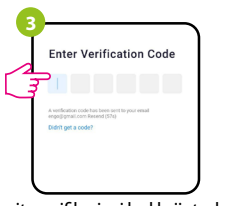

Unesite verifikacioni kod koji ste dobili na e-mail. Zapamtite da imate 60 sekundi da unesete kod.

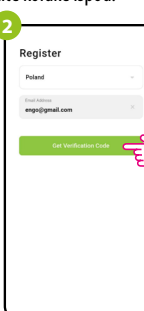

Unesite Vašu e-mail adresu na koju će biti poslat kod za verifikaciju.

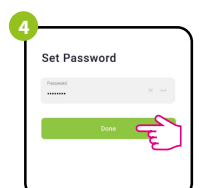

Zatim postavite lozinku za prijavu.

#### KORAK 3 - POVEŽITE IR DALJINSKI UPRAVLJAČ NA WI-FI

Nakon instalacije aplikacije i kreiranja naloga:

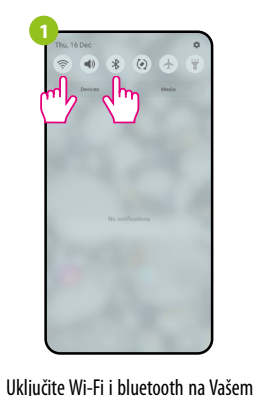

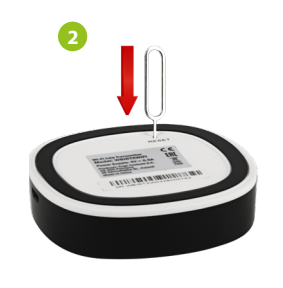

Vključite Wi-Fi i bluetooth na Vašem pametnom telefonu. Najbolje je da povežete telefon na Wi-Fi mrežu na

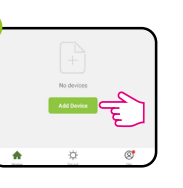

koju želite da povežete uređaje.

U aplikaciji izaberite "Dodati Uređaj"

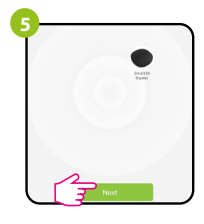

Nakon nalaženja termostata, idite na "Sledeće"

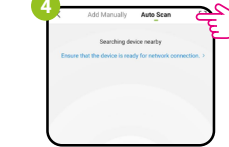

Zatim izaberite "Automatsko Skeniranje"

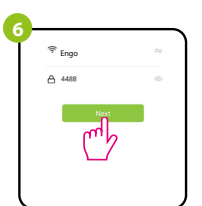

Izaberite Wi-Fi mrežu na kojoj će termostat biti povezan i unesite lozinku internet mreže.

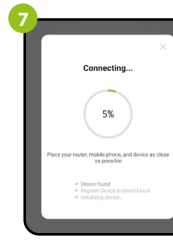

Sačekajte da aplikacija konfiguriše termostat sa izabranom Wi-Fi mrežom.

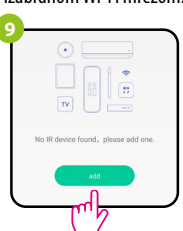

Added successfully Control 18 Minor 2, which is a matrix to brank a matrix to brank a matrix to brank a matrix

lmenujte uređaj i kliknite na "Završeno"

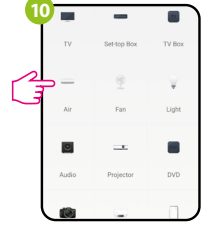

Izaberite tip uređaja koji

želite da povežete na IŔ

daljinsku kontrolu sa

Zatim možete upariti bilo koji uređaj koji podržava infrared bežičnu kontrolu. Kliknite "Dodaj"

lzaberite "Brza podudaranje"

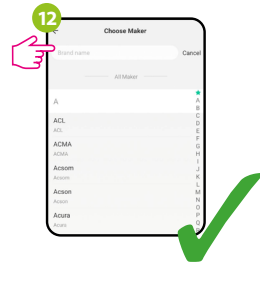

Pronađite brend proizvođača sa liste i pratite dalje instrukcije.

# Resetovanje daljniskog kontrolera

Da biste vratili fabrička podešavanja uređaja, pritisnite dugme RESET i držite ga 10 sekundi - dok se LED lampica ne upali. IR daljinski upravljač će se vratiti na fabrička podešavanja i proces uparivanja će početi.